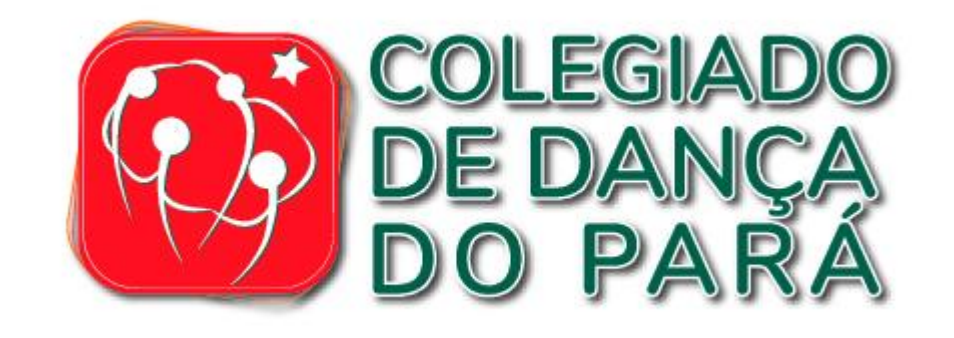

# Como Obter o DRT

Método Específico para o Pará

**By: Alessandro de Paulo** 

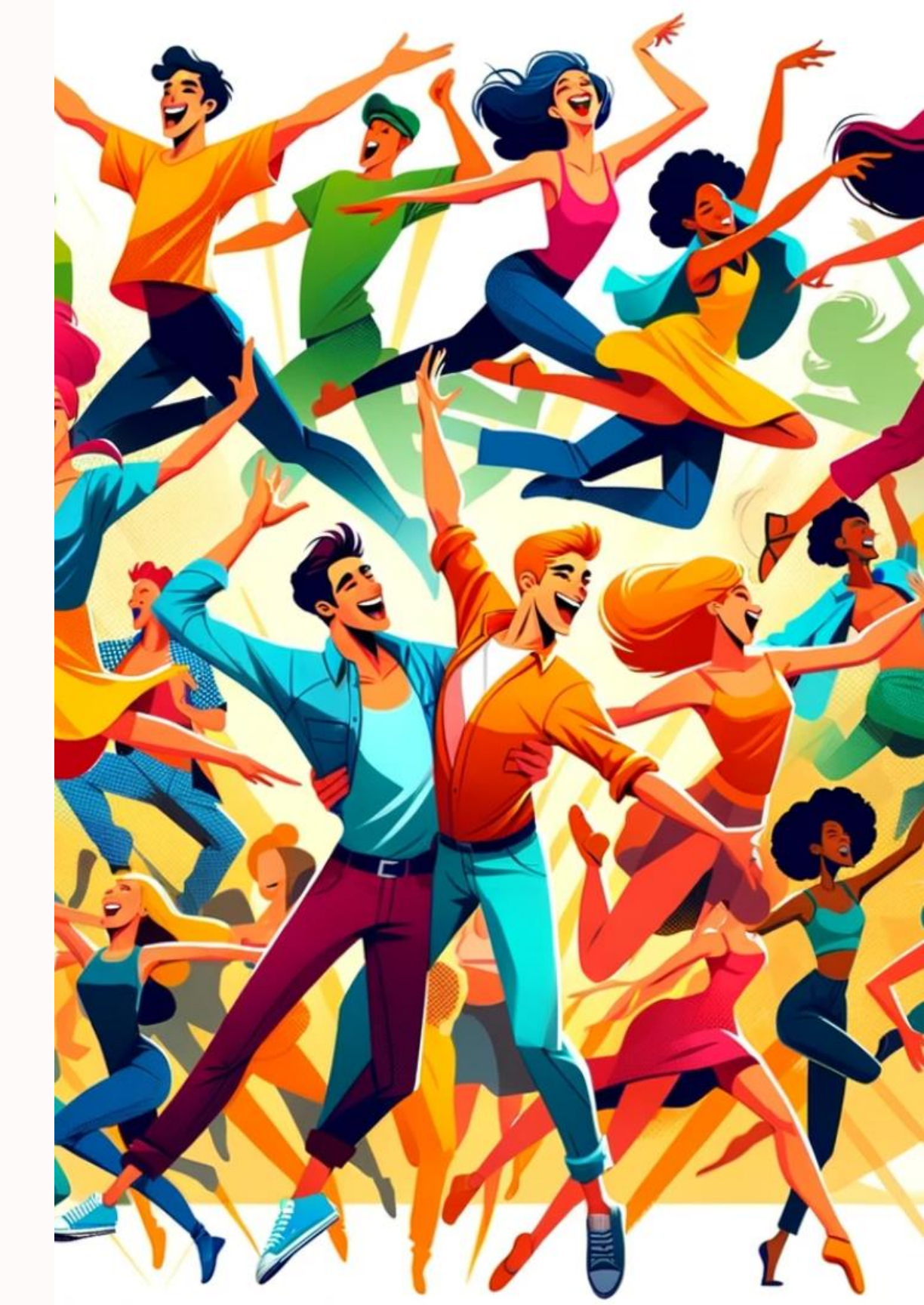

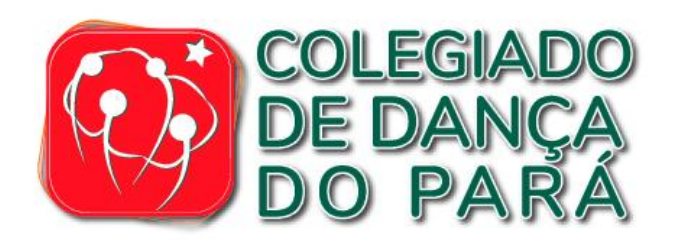

### Apresentação

#### Oi, Tudo Bem?

Eu me chamo **Alessandro de Paulo**, sou membro da secretaria executiva do **Colegiado de Dança do Pará**, e hoje trago para vocês um pequeno tutorial de como tirar o seu DRT de forma online e gratuita. Este documento é essencial para todos os profissionais da dança e outras artes, e eu estou aqui para facilitar esse processo para vocês. Vamos começar?

#### Atenção: Método Específico para o Pará!

Neste tutorial, vou compartilhar com vocês um método totalmente gratuito para obter o DRT aqui no Pará. Essa abordagem é particularmente adequada para nossa região e pode não se aplicar a outros estados. É uma ótima oportunidade para os artistas e profissionais da dança paraenses garantirem seu registro sem custos.

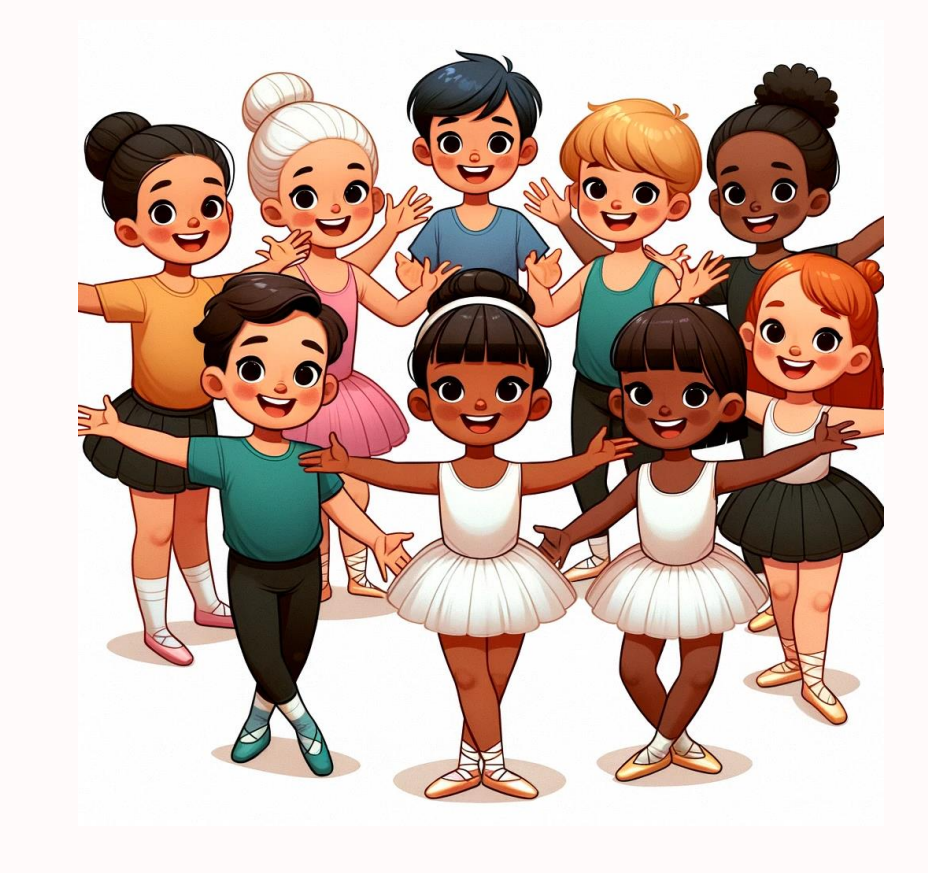

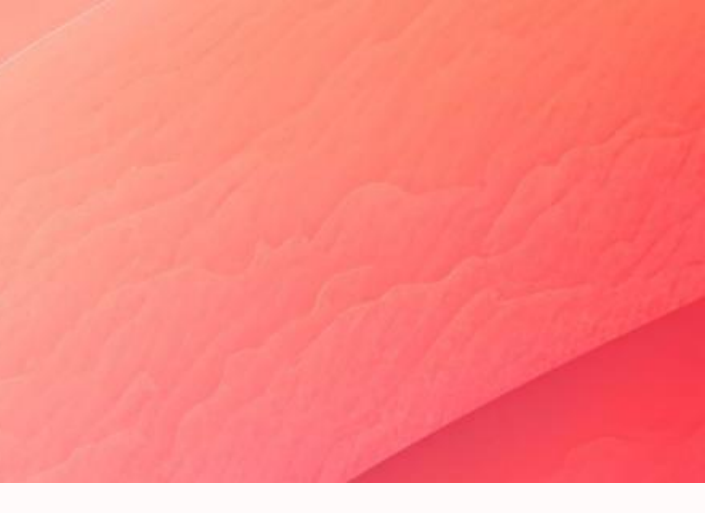

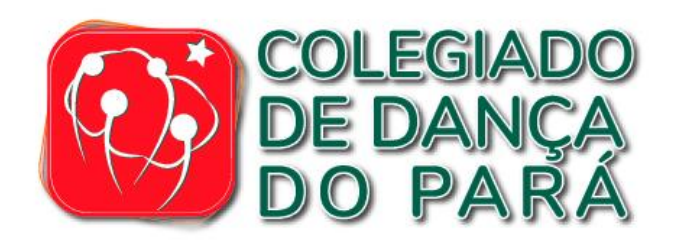

### O que é DRT?

O DRT (Documento de Registro do Trabalhador) **é uma certificação profissional** brasileira essencial para profissionais que atuam em determinadas áreas, principalmente nas indústrias criativas e artísticas, como teatro, dança, cinema, televisão, rádio, publicidade e outras formas de entretenimento.

Esse documento serve como um reconhecimento formal da capacidade e da habilidade técnica do profissional em sua área de atuação. O DRT é emitido por sindicatos ou órgãos competentes e é muitas vezes um prérequisito para trabalhar legalmente em determinadas funções artísticas e técnicas no Brasil.

Obter o DRT confirma que o profissional possui a formação e a experiência necessárias para exercer sua profissão, garantindo **direitos trabalhistas e contribuindo para a valorização e o reconhecimento formal de sua habilidade e profissionalismo no mercado de trabalho.** 

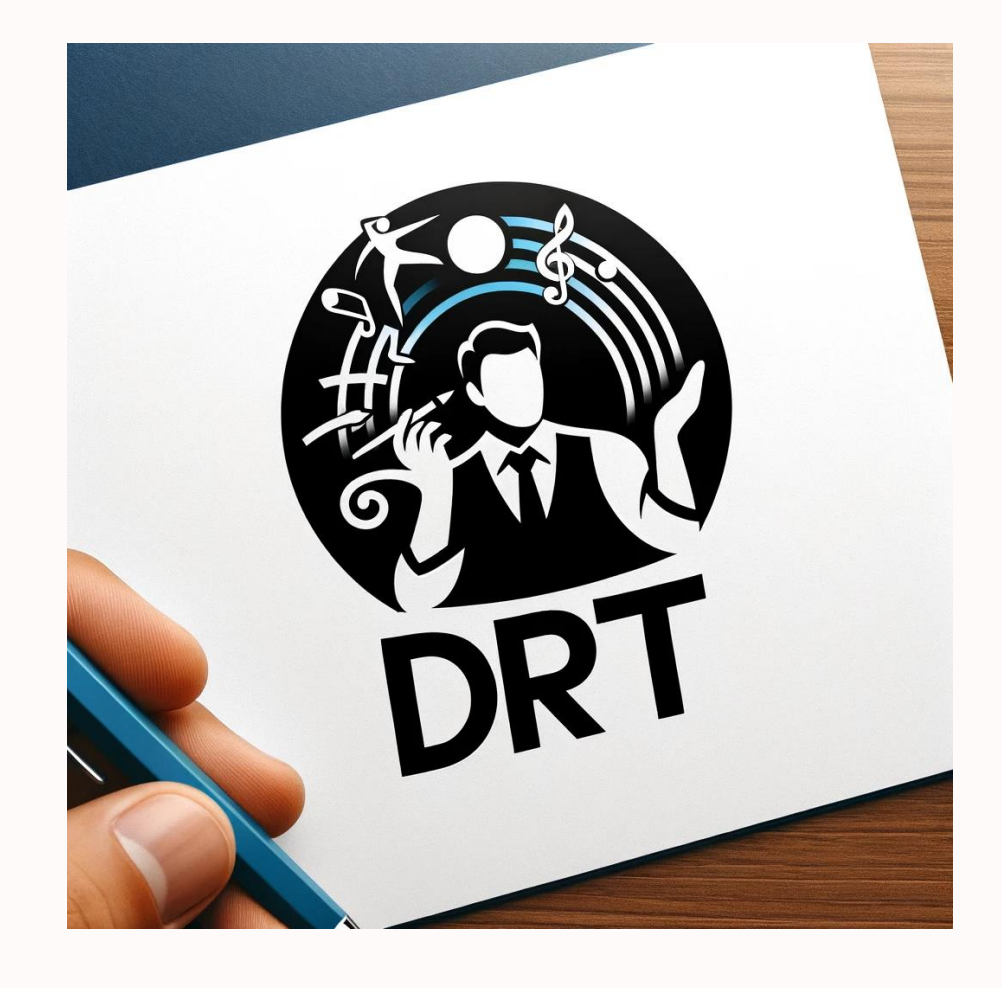

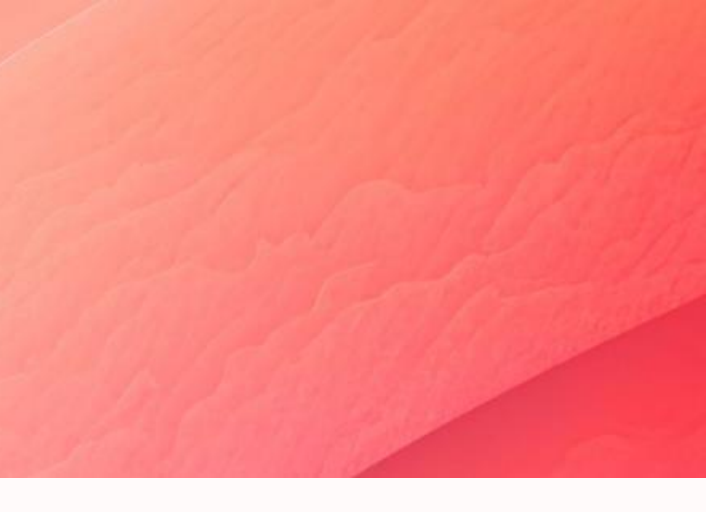

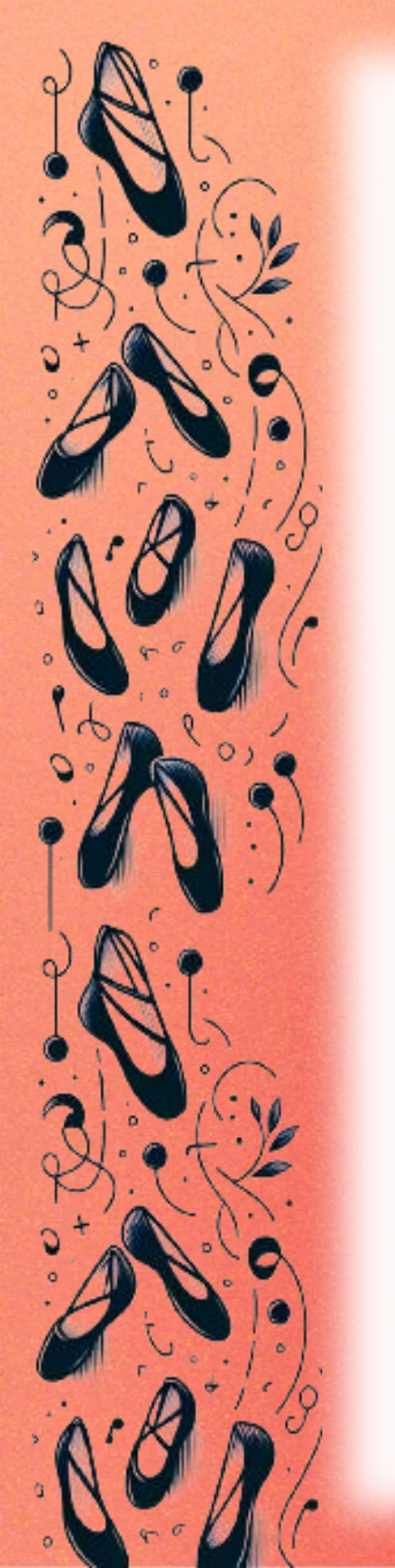

## Checklist de Documentos

#### **Organizando os Documentos Necessários**

Antes de darmos o primeiro passo no processo de solicitação do DRT, é importante ter todos os documentos necessários em mãos. Essa organização inicial é crucial para garantir que o processo ocorra de maneira suave e eficiente. Vamos conferir a lista de documentos que você precisará reunir.

- **1. Documento de Identidade:** RG, CNH ou outro documento oficial com foto.
- 2. CPF: Cadastro de Pessoa Física.
- **3. Comprovante de Residência:** Conta de luz, água ou outro comprovante recente.
- **4. Comprovante de Formação:** Certificados ou diplomas que comprovem sua formação na área específica.
- 5. Comprovante de Experiência: Documentos que demonstrem sua experiência profissional, como portfólio, currículo artístico, declarações de empresas, programas de eventos, entre outros.

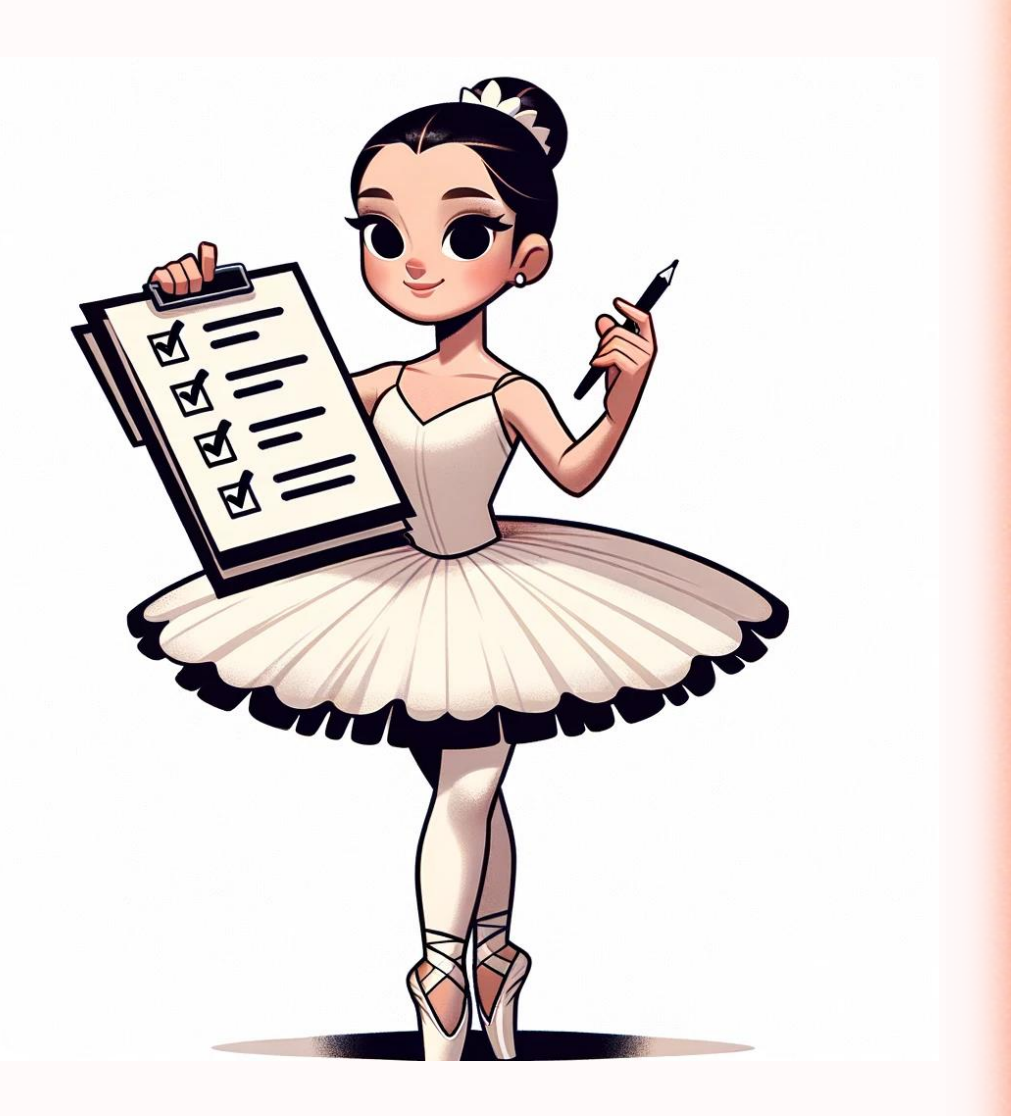

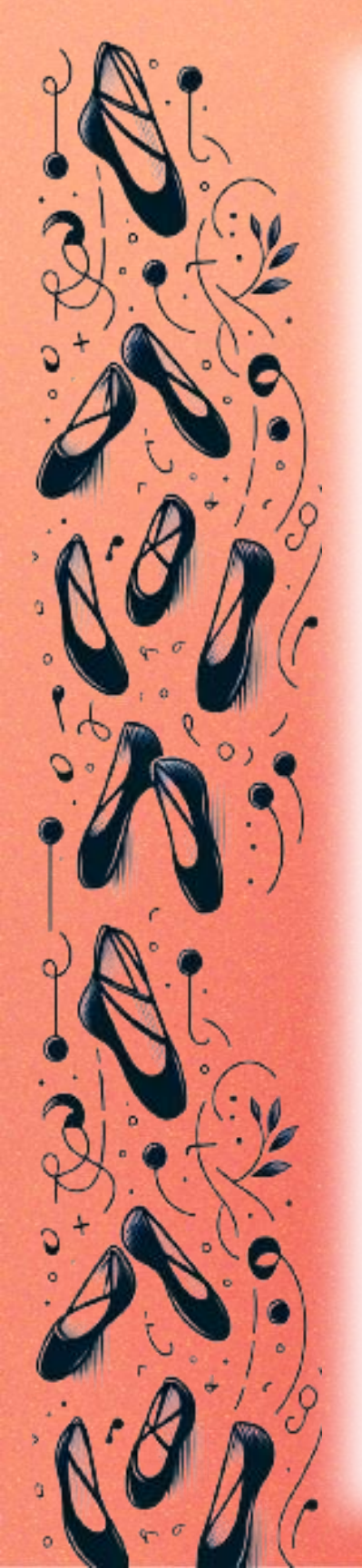

### 1. Acessando o Sistema

- Agora que estamos prontos para começar, é fundamental proceder com atenção e cuidado. Este primeiro passo é crucial e vai definir todo o processo de solicitação do seu DRT. Vamos fazer isso juntos, passo a passo, para garantir que tudo corra perfeitamente.
- O ponto de partida é o site da SIRPWEB. Aqui, você todas encontrará as e formulários informações necessários para dar início à sua solicitação.
- Acesse o site clicando no seguinte link: https://sirpweb.mte.gov.br/sirp web/pages/solicitacoes/solicit arRegistro.seam

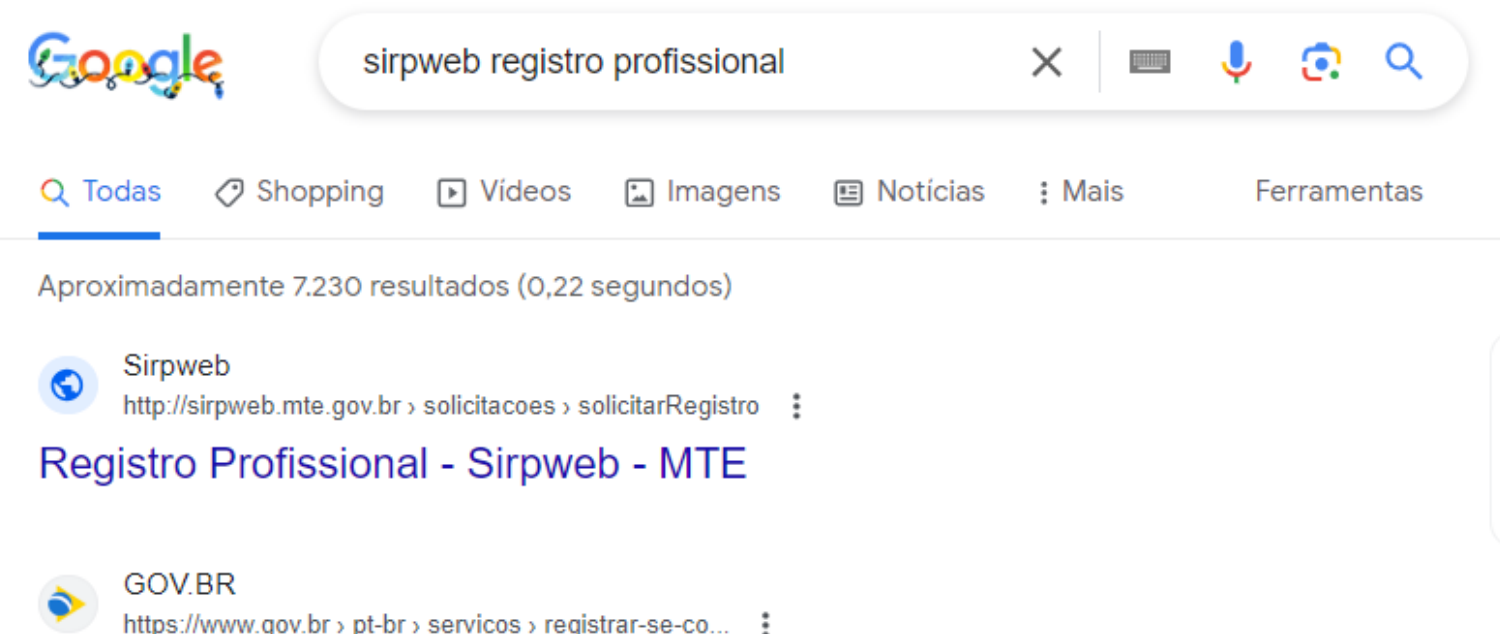

### Registrar-se como profissional para atividades exigidas ...

Você deve preencher o formulário de solicitação do registro profissional no sistema SIRPWEB antes de protocolar sua documentação no Ministério do Trabalho e ... Registro · Protocolo Digital · Sesmt · Participar de cursos em...

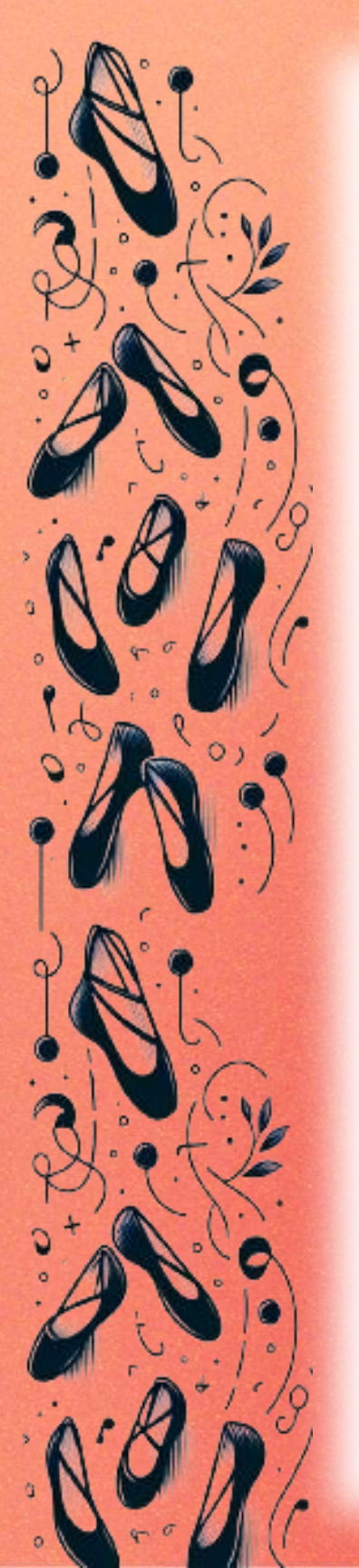

### 1. Acessando o Sistema

#### 1.Acessar "Registro Profissional":

Na lista de opções do menu "Solicitações", selecione a primeira: "Registro Profissional".

### 2.Inserir e Buscar seu CPF:

Insira seu CPF no campo fornecido e clique em "Buscar" para prosseguir.

3.Preenchimento Informações das **Pessoais**:

Uma vez que a busca pelo seu CPF concluída, será necessário for preencher novamente seu CPF. Insira também seu nome completo, o nome da sua mãe e a sua data de nascimento nos campos respectivos.

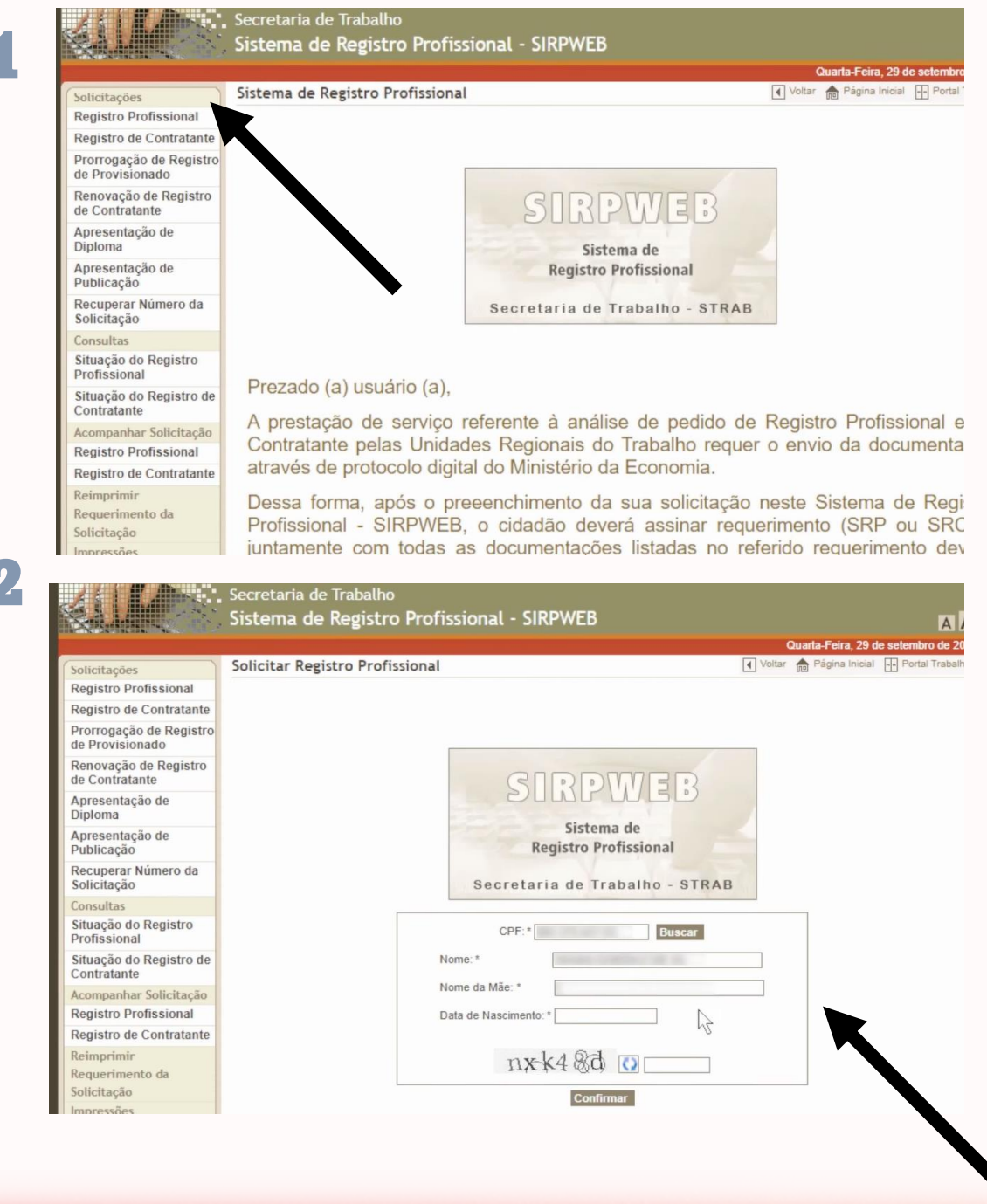

## 2. Preenchendo a Ficha de Solicitação

Uma vez que você acessa o sistema e insere suas informações iniciais, uma ficha de solicitação será aberta. Siga estes passos:

#### 1. Atenção aos Campos Obrigatórios:

Observe os campos marcados com um asterisco (\*). Estes são de preenchimento obrigatório. Certifique-se de não deixar nenhum desses campos em branco.

#### 2.Concluir a Ficha:

Após preencher todos os campos obrigatórios, clique em "Prosseguir" para finalizar esta parte do processo.

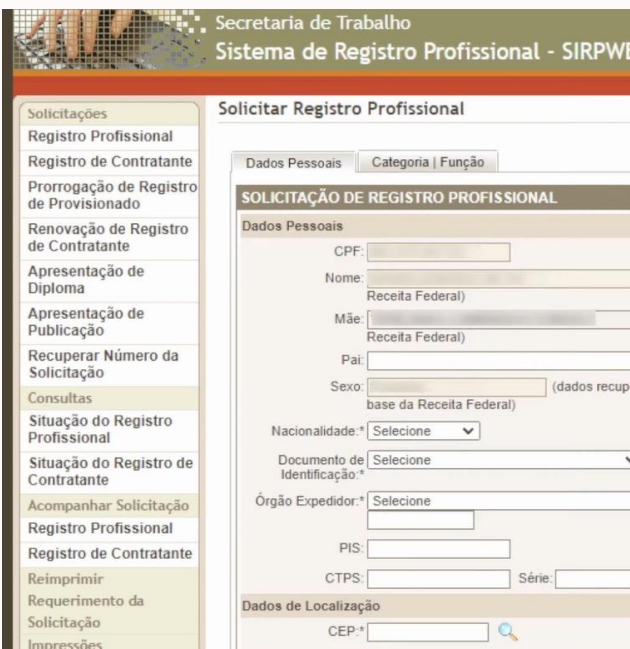

| EB           |                       |         |               | A                |
|--------------|-----------------------|---------|---------------|------------------|
|              |                       | Quart   | a-Feira, 29 d | e setembro de 20 |
|              |                       |         | agina mudai   |                  |
|              |                       |         |               |                  |
|              |                       |         |               |                  |
|              |                       |         |               |                  |
|              |                       | (dados  | recuperados   | da base da       |
|              |                       | (dados  | recuperados   | da base da       |
|              |                       |         |               |                  |
| erados da    | Data de               | Dessile | (dados rec    | uperados da      |
|              | Cor / Raça:* Selecion | ne V    | rederal)      |                  |
| VI. Document | o de Identificação:*  |         |               | ]                |
|              | V UF:* Selec          | ione 🗸  | Data de Ex    | pedição:         |
|              |                       |         |               |                  |
| UF/C         | TPS: Selecione 🗸      |         |               |                  |
|              |                       |         |               |                  |
| "Ռո          | Logrado               | uro:*   |               |                  |

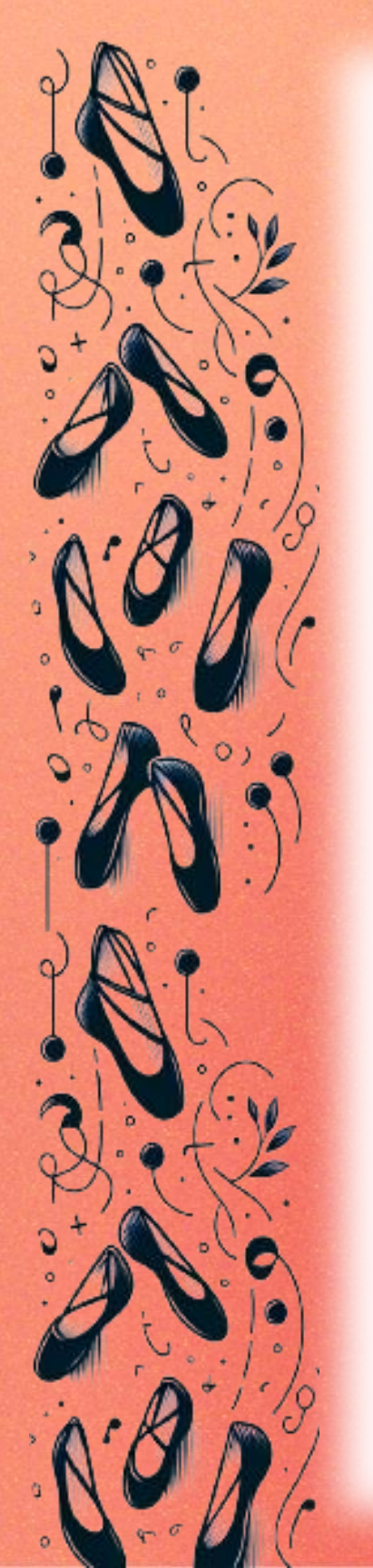

## 2. Preenchendo a Ficha de Solicitação

### 1. Inserindo Informações Profissionais:

Em seguida, você preencherá uma ficha relacionada à sua profissão. Na opção "Categoria", selecione "Artista".

Na seção "Função", liste todas as funções que considera pertinentes à sua atuação. Lembre-se de que será necessário comprovar a experiência nessas funções posteriormente.

### 2.Documento de Capacitação:

No campo "Documento de Capacitação", indique se possui um diploma ou certificado. É importante notar que os documentos mencionados aqui serão solicitados posteriormente como prova de sua capacitação.

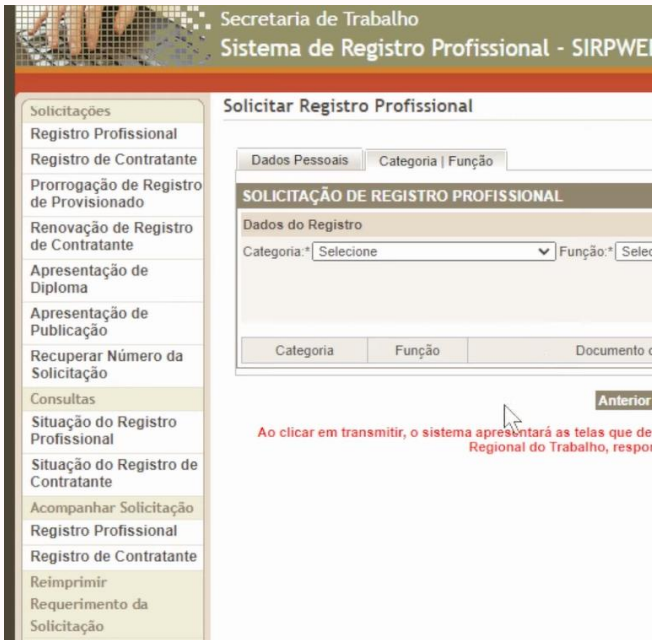

Observação Importante:

- Lembre-se de que é possível selecionar mais de uma função. Escolha todas aquelas que refletem suas habilidades e experiências na área da dança.
- Note que, atualmente, não existe a opção de "Professor de Dança" na ficha. Se essa é sua principal atividade, considere escolher a função mais próxima que reflete seu trabalho e experiência.

|                                |              | Quarta-Fe                    | ira. 29 d  | A .               |
|--------------------------------|--------------|------------------------------|------------|-------------------|
|                                | Voltar       | Págir                        | na Inicial | Portal Trabali    |
|                                |              |                              |            |                   |
| Incluir                        | ✓ Do<br>Capa | ocumento<br>de<br>acitação:* | Selecio    | ne                |
| o de Capacitação / Habilitação |              |                              | In         | stituição / Empre |

tará as telas que deverão ser impressas e entregues na Superintendência ou Gerência Regional do Trabalho, responsável pela análise da solicitação

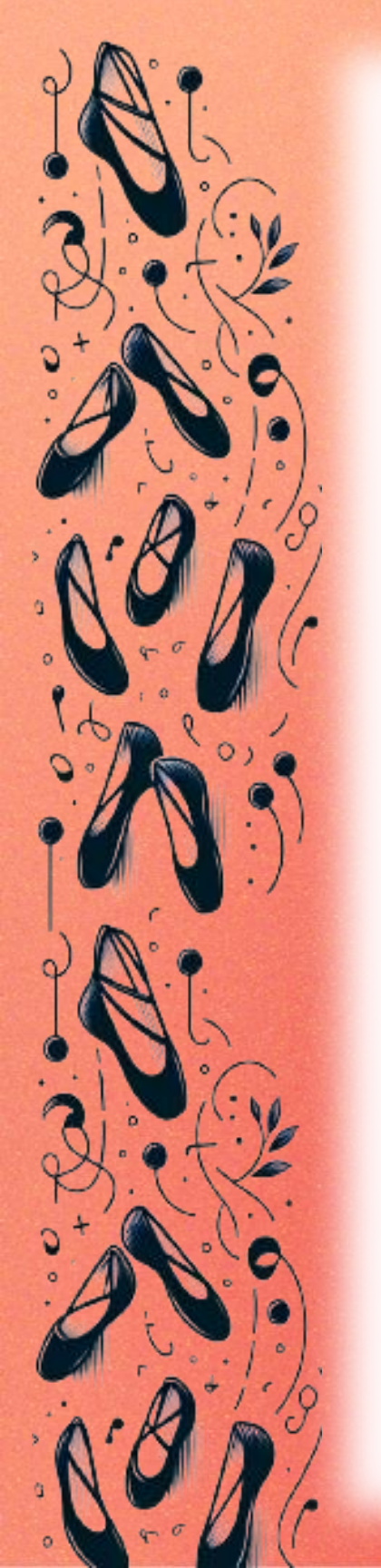

## 3. Requerimento

### 3. Incluir Atividades e Transmitir:

Use o botão "Incluir" para adicionar cada atividade profissional listada.

Verifique novamente se todas as informações estão corretas.

Em seguida, clique em "Transmitir". Um aviso de confirmação aparecerá. Se estiver tudo certo, confirme com "Sim".

### 4. Emissão e Assinatura do Requerimento:

Após a transmissão, será gerado um requerimento.

precisará imprimir Você este documento, assiná-lo manualmente e, depois, digitalizá-lo novamente para o sistema.

Após a emissão do requerimento, há detalhes cruciais que você precisa considerar:

### 5. Prazo de Entrega:

1. Dentro do requerimento, haverá uma data específica para a entrega. É fundamental respeitar esse prazo para evitar atrasos ou complicações no solicitação.

### 6. Lista de Documentos Necessários:

1. O requerimento incluirá também uma lista de documentos que devem ser anexados. Estes podem variar, mas geralmente incluem: Documento de Identificação (como RG ou CNH); CPF; Comprovante de Residência; Certidão de Casamento, se houve alteração no nome; Diploma ou certificado das funções que você listou na sua solicitação.

seu processo de

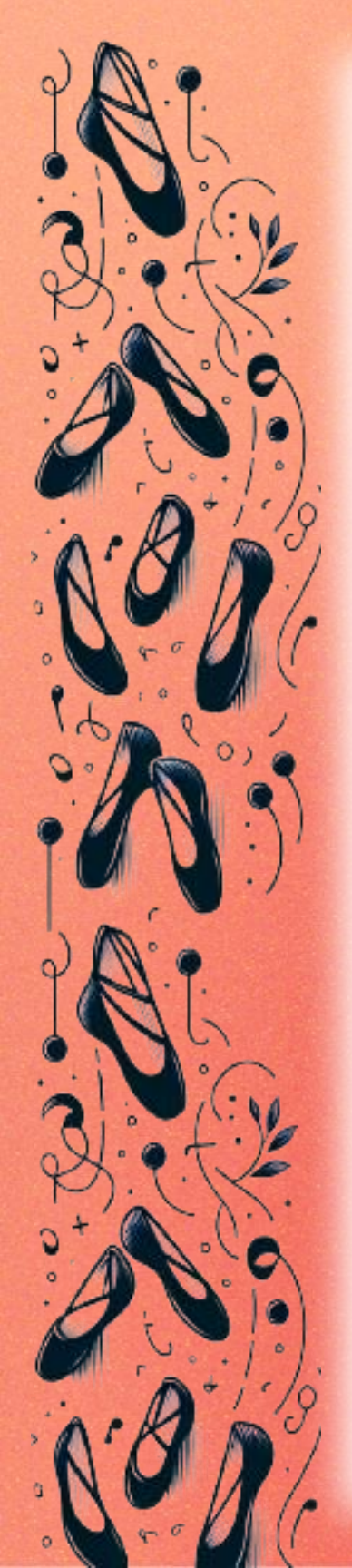

## 4. Enviando Solicitação

Agora que você tem todos os documentos prontos, siga estes passos para enviar sua solicitação:

#### 1.Acessando o Sistema:

Entre novamente no site <u>SIRPWEB</u> ou acesse sua conta no <u>GOV.BR</u>.

#### 2. Minhas Solicitações:

Na área de usuário, clique em "Minhas Solicitações" e depois em "Responder" para a solicitação em aberto ou crie um.

#### **3.Preenchendo o Protocolo Digital:**

Complete a seção "**Protocolo Digital**" com as informações solicitadas.

#### 4. Detalhes da Solicitação:

Em "Dados da Solicitação", na seção "Tipo de Solicitação", selecione **"Ministério do Trabalho".** 

|                                                                                 |                          |                                                                                        |                                                                   |                   | Buscar              |          |
|---------------------------------------------------------------------------------|--------------------------|----------------------------------------------------------------------------------------|-------------------------------------------------------------------|-------------------|---------------------|----------|
|                                                                                 | Olá, FABIO               | ALESSANDRO OLIVEIRA DE PAULO   Minhas So                                               | olicitações   Meus Compromiss                                     | os   Meu Cadasi   | tro   Consultar Pro | cessos   |
| VOCÉ ESTÁ AQUI: PÁGIN                                                           |                          | MINHAS SOLICITAÇÕES                                                                    |                                                                   |                   |                     |          |
| Minhas Solici                                                                   | tações                   |                                                                                        |                                                                   |                   |                     |          |
| Minhas Solici<br>Veja todas as solicitações                                     | tações                   | tão em tramitação.                                                                     |                                                                   |                   |                     |          |
| Minhas Solici<br>Veja todas as solicitações<br>Pessoa Física                    | tações<br>: que ainda es | tão em tramitação.                                                                     |                                                                   |                   |                     |          |
| Minhas Solici<br>Veja todas as solicitações<br>Pessoa Física                    | tações<br>: que ainda es | tão em tramilação.<br>Concluidas 🛛 — Em andame                                         | nto D Pendentes p                                                 | oara você         |                     |          |
| Minhas Solici<br>Veja todas as solicitações<br>Pessoa Fisica                    | tações<br>: que ainda es | tão em tramitação.<br>Concluídas <b>em</b> Em andame<br>Pesquisa a                     | into 🕥 Pendentes p<br>ivançada <del>न</del>                       | para você         |                     |          |
| Minhas Solici<br>Veja todas as solicitações<br>Pessoa Fisica<br>N° do Protocolo | tações<br>que ainda es   | tão em tramitação.<br>Concluidas Concluidas Em andame<br>Pesquisa a<br>Nome do serviço | nto ● Pendentes p<br>wançada <del>~</del><br>Data da requisição ~ | para você<br>Fase | 0 qu                | le fazer |

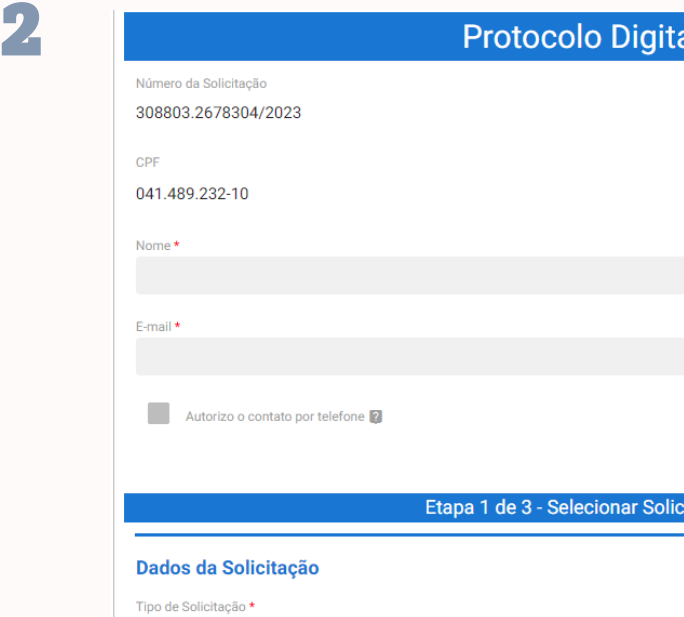

| al      |  |   |
|---------|--|---|
|         |  |   |
|         |  |   |
|         |  |   |
|         |  |   |
|         |  |   |
|         |  |   |
|         |  |   |
|         |  |   |
|         |  |   |
|         |  |   |
|         |  |   |
| citação |  |   |
|         |  |   |
|         |  | ^ |
|         |  |   |
|         |  |   |

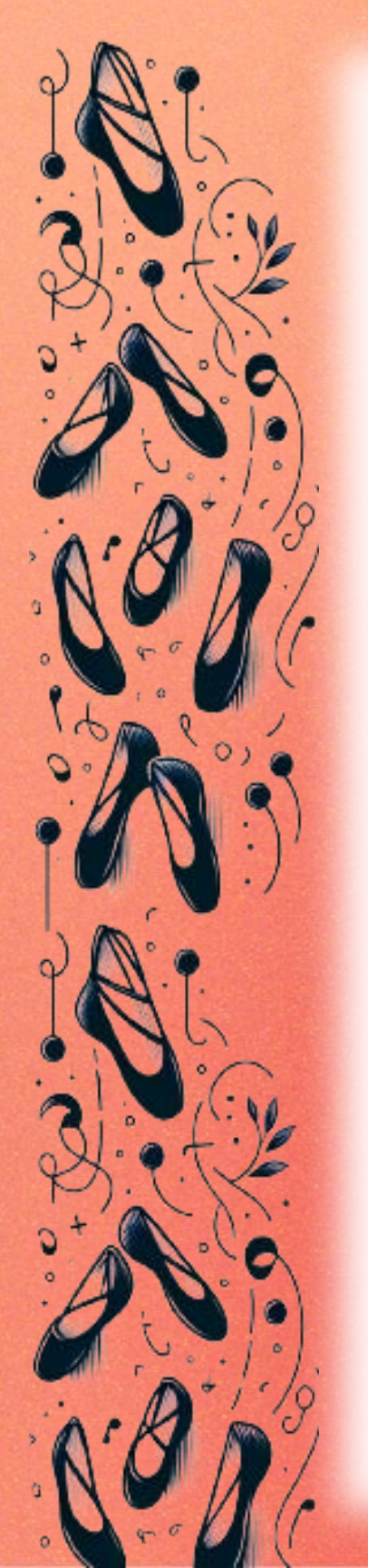

## 4. Enviando Solicitação

#### 1. Anexando o Requerimento:

Na seção "Documentação Necessária", selecione "Tipo de Documento" e escolha "Requerimento".

Anexe o seu requerimento assinado.

Após anexá-lo, clique em "Adicionar dados na tabela".

### 2. Complementação do Protocolo Anterior:

Na seção "Complementação do Protocolo Anterior", marque "Não". Esta opção é utilizada apenas se você estiver enviando um segundo requerimento, o que não é o caso.

| ipo de Documento *                          | Selecionar Docu      | mento *           |                  |
|---------------------------------------------|----------------------|-------------------|------------------|
| Requerimento                                | ▼ requeriment        | to_de_registro_pr | ofissional_ass 🔳 |
|                                             | AD                   | ICIONAR DADOS     | S NA TABELA 🕂    |
| Tipo de Documento                           | Selecionar Documento |                   | Ações            |
| Nenhum dado adicionado                      |                      |                   |                  |
|                                             |                      | 20 🔻              | 1 - 0 de 0       |
|                                             |                      |                   |                  |
| nplementação do Protocolo A                 | nterior              |                   |                  |
| itação é complementar a um protocolo anteri | or *                 |                   |                  |

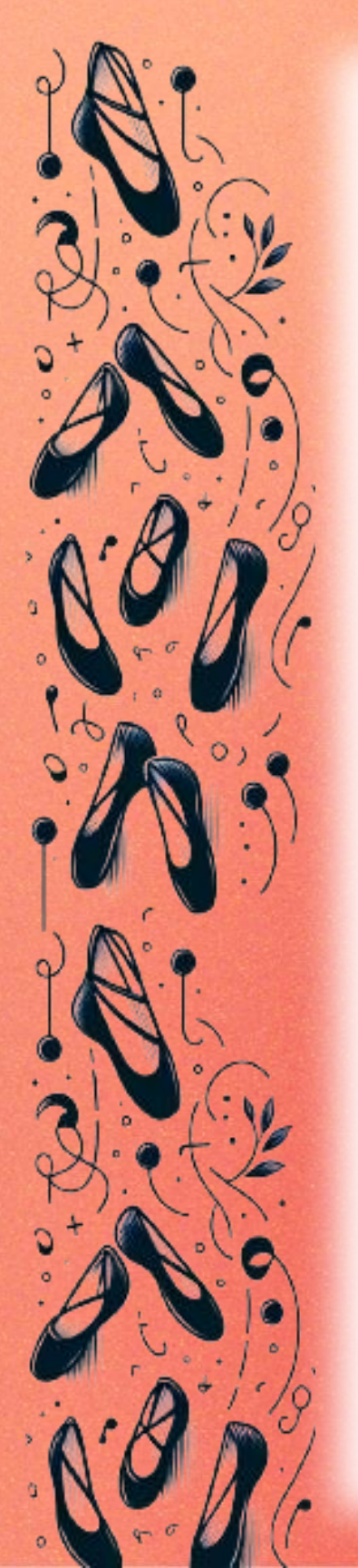

## 4. Enviando Solicitação

#### **1. Adicionando Documentos Complementares:**

Na seção "Documentos Complementares", adicione os documentos que foram solicitados no requerimento. Aqui, você pode incluir o **Comprovante de Formação e** o Comprovante de Experiência.

Certifique-se de renomear cada arquivo de forma clara e organizada para facilitar a identificação.

#### 2. Adicionando Dados na Tabela:

Conforme for anexando cada documento, clique em para incluí-los na sua solicitação. "Adicionar dados na tabela"

#### **Documentos Complementares (Preenchimento Opcional)**

Obs.: Para cada item a ser incluído, informe todos os campos abaixo e, em seguida, clique no botão 'adicionar dados na tabela'. Se você estiver usando um dispositivo móvel, clique primeiro no botão e, os campos para preenchimento serão apresentados.

Nesta solicitação podem ser incluídos, no máximo, 19 documentos, somando-se os documentos necessários e os documentos complementares.

| 0 |
|---|

É importante manter todos os documentos bem organizados e claramente identificados. Isso facilitará o processo de revisão por parte do órgão responsável e aumentará as chances de uma solicitação bem-sucedida.

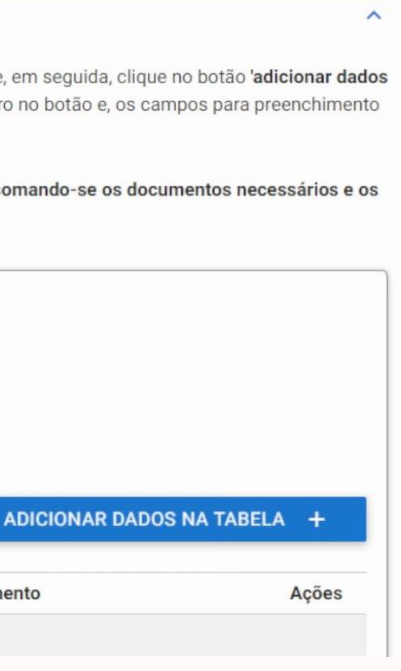

## 5. Finalizando a Solicitação

Finalizando a Solicitação e Acompanhando o Processo Depois de adicionar todos os documentos necessários, siga estes passos para concluir a solicitação:

#### **1.Prosseguindo para Revisão:**

Se todos os documentos estiverem corretamente anexados, clique em "Prosseguir para o passo 3". Isso o levará a uma página de revisão, onde você poderá verificar se todas as informações e documentos estão corretos.

#### 2.Concordando com o Termo:

Ao final da revisão, marque a opção "Concordo com o termo".

### **3.Enviar Solicitação e Baixar Recibo:**

Clique em "Enviar solicitação e baixar recibo". Isso finalizará o processo de solicitação e gerará um recibo, que incluirá o número do protocolo.

#### 4. Acompanhando o Andamento da Solicitação:

Com o número de solicitação, você poderá acompanhar o progresso da sua solicitação. Para verificar o status, clique em "Minhas Solicitações" no sistema.

Você também pode acompanhar a solicitação através do SIRPWEB, selecionando a opção "Acompanhar Solicitação" no menu.

Lembre-se de guardar o número do protocolo e o número de solicitação em um local seguro, pois ele será necessário para qualquer consulta futura sobre o status da sua solicitação.

## 6. Acompanhamento

#### O Que Fazer Após Enviar Sua Solicitação de DRT

Depois de concluir o processo de envio, é importante estar atento aos próximos passos:

#### **1.Confirmação por E-mail:**

Após a submissão, você receberá um e-mail confirmando que sua solicitação foi enviada. Não é necessário responder a este e-mail.

#### 2.Acompanhamento no SIRPWEB:

Acesse regularmente o SIRPWEB para acompanhar o andamento da sua solicitação. Isso pode ser feito no menu "Acompanhar Solicitação".

#### 3. Emissão do Cartão de Registro:

Preste atenção especial à opção "Emitir Cartão de Registro" dentro do sistema, pois é aqui que você verificará o status da emissão do seu DRT.

#### 4. Evitando Envio Múltiplo de Solicitações:

Evite enviar múltiplas solicitações, pois isso pode atrasar o processamento. Uma única solicitação bem preenchida e completa é o ideal.

|                                            | Sistema de Registro Profissional - SIRPWEB |        |                    | A                |
|--------------------------------------------|--------------------------------------------|--------|--------------------|------------------|
|                                            |                                            | (      | Quarta-Feira, 29 d | le setembro de 2 |
| Solicitações                               | Emitir Cartão de Registro Profissional     | Voltar | Página Inicial     | Portal Trabal    |
| Registro Profissional                      |                                            |        |                    |                  |
| Registro de Contratante                    | Parâmetros para pesquisa                   |        |                    |                  |
| Prorrogação de Registro<br>de Provisionado | CPF:*                                      |        |                    |                  |
| Renovação de Registro<br>de Contratante    | Nome da Mãe:*                              |        |                    |                  |
| Apresentação de<br>Diploma                 | Data de Nascimento.*                       |        |                    |                  |
| Apresentação de<br>Publicação              | €/35/de Q                                  |        |                    |                  |
| Recuperar Número da<br>Solicitação         | Consultar Limpar                           |        |                    |                  |
| Consultas                                  | 7                                          |        |                    |                  |
| Situação do Registro<br>Profissional       | ~                                          |        |                    |                  |
| Situação do Registro de<br>Contratante     |                                            |        |                    |                  |
| Acompanhar Solicitação                     |                                            |        |                    |                  |
| Registro Profissional                      |                                            |        |                    |                  |
| Registro de Contratante                    |                                            |        |                    |                  |
| Reimprimir                                 |                                            |        |                    |                  |
| Requerimento da                            |                                            |        |                    |                  |
| Solicitação                                |                                            |        |                    |                  |
| Impressões                                 |                                            |        |                    |                  |

Ao seguir estes passos, você assegura um acompanhamento eficaz da sua solicitação e evita atrasos desnecessários.

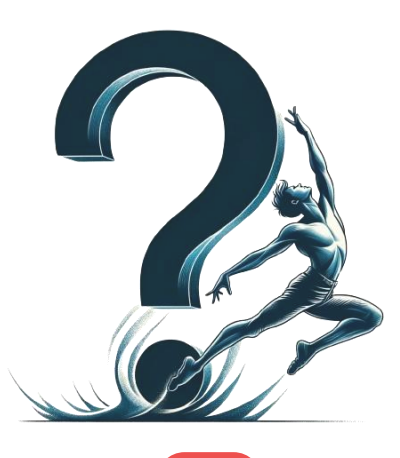

2

Г

С

# Dividas Frequentes

#### Quanto tempo demora para o processo do DRT ser concluído?

**Resposta:** 0 tempo necessário para 0 processamento da solicitação do DRT pode variar. Geralmente, leva de alguns dias a algumas semanas. Este prazo depende de diversos fatores, incluindo a demanda atual no sistema, a precisão e a completude dos documentos fornecidos e questões específicas de cada caso.

O que fazer se meu pedido de DRT for negado? **Resposta:** Se sua solicitação for negada, o órgão responsável fornecerá as razões da negação. Baseado nisso, você pode corrigir quaisquer problemas e submeter uma nova solicitação, ou, se necessário, buscar orientação legal ou de um sindicato profissional.

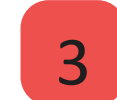

É possível solicitar o DRT sem ter diploma? **Resposta:** Sim, é possível solicitar o registro profissional, conhecido como DRT, no Ministério do Trabalho e Emprego mesmo sem possuir um diploma formal. Neste caso, a experiência comprovada na área de atuação é essencial. Para comprovar sua experiência profissional, você precisará apresentar documentos relevantes, como: contratos de trabalho, declarações, certificados, portfólio de trabalhos e documentos outros que achar pertinentes.

#### O DRT é válido em todo o Brasil?

**Resposta:** Sim, o DRT é válido em todo o território nacional. Uma vez obtido, ele reconhece sua qualificação profissional em qualquer estado do Brasil.

### \_\_\_\_\_

Ц Г η

## Rumo do Sucesso

Como dançarinos, cada passo que damos em direção ao crescimento profissional é tão significativo quanto os passos que damos no palco. O DRT não é apenas um documento; é um reconhecimento da sua dedicação, habilidade e paixão pela dança.

Espero que este conteúdo tenha ajudado você a compreender melhor o processo de obtenção do DRT e sua importância para a carreira na dança. Caso surjam mais dúvidas, não hesite em me procurar. Estou sempre disponível para auxiliar e compartilhar conhecimentos que podem enriquecer sua trajetória artística.

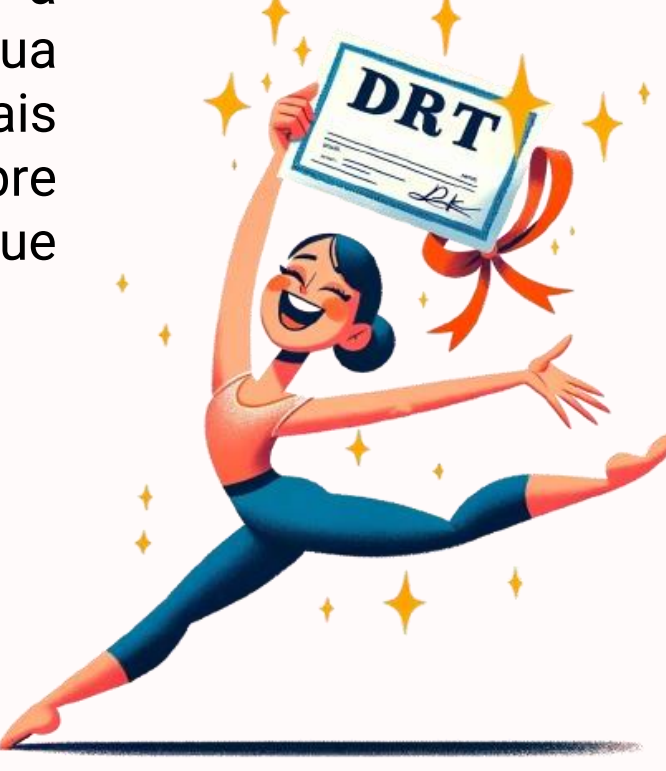

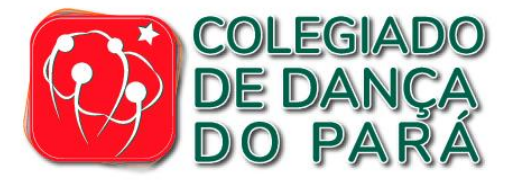

#### **Instagram**: @colegiadodancapa @alehdepaulo

Site: https://www.colegiad odedancadopara.com .br/

Este conteúdo foi criado com dedicação e carinho por Alessandro de Paulo, membro da secretaria executiva do Colegiado de Dança do Pará, sempre empenhado em apoiar incentivar o crescimento dos profissionais de dança em nossa região.